浙江高格软件股份有限公司

# VS 系统使用帮助

系统安装说明

HILL 2012/2/7

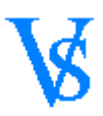

# 目录

| 目录2           |
|---------------|
| 系统安装          |
| SQLServer 的安装 |
| SQLServer 安装  |
| 开启远程连接12      |
| VS 系统安装13     |
| 配置向导          |

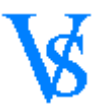

# 系统安装

#### 系统安装分为两个部分

1、数据库服务器 (SQL Server) 的安装,下文以 SQL Server 2005 标准版 2CD 为例

2、 应用程序的安装

## SQLServer 的安装

## SQLServer 安装

以目前主流的 SQL Server 版本 2005 为例 1、运行安装文件如下 选择--服务器组建,工具。联机丛书和示例

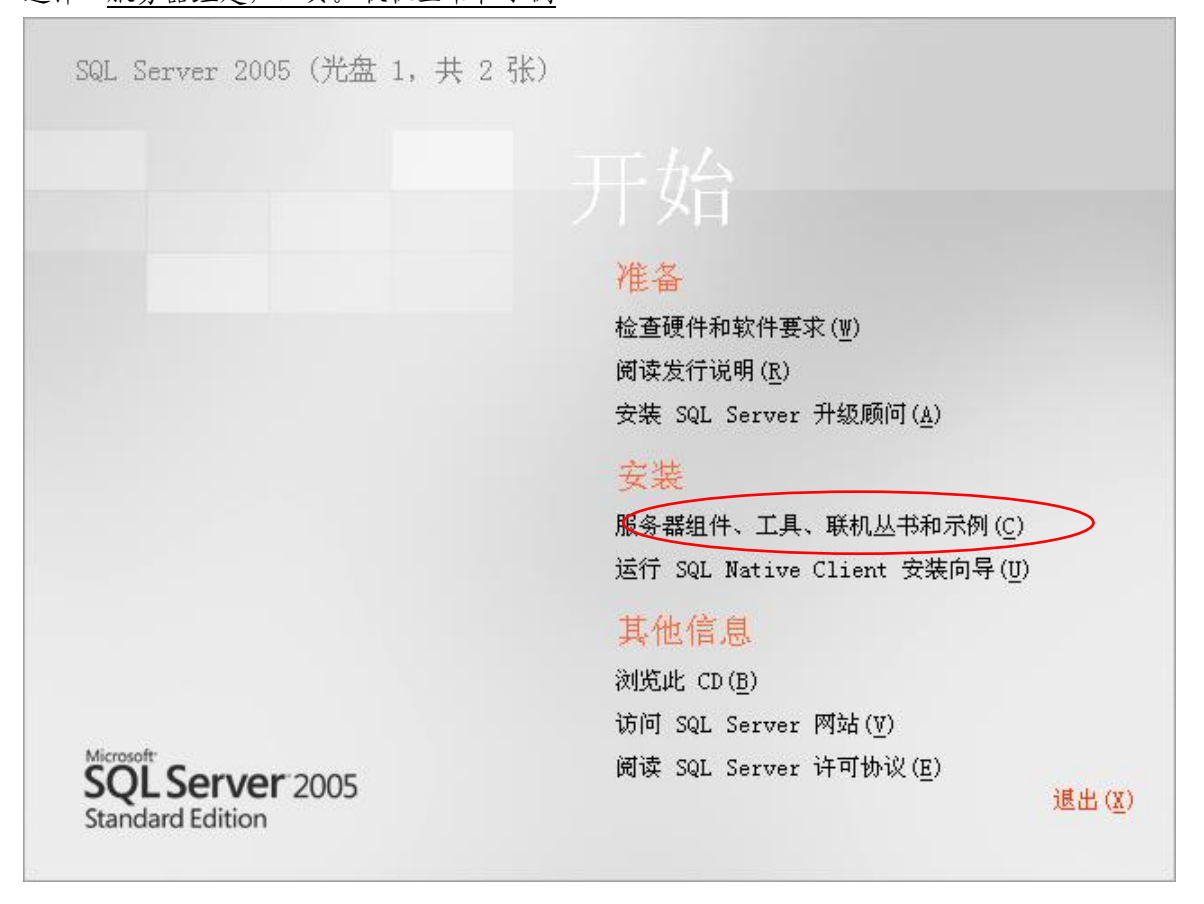

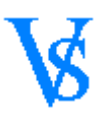

2、 选择后如下图

勾选-我接受许可条款和条件 [下一步]

| Icrosoft SQL Server 2005 安装程序                                                                                                    | × |
|----------------------------------------------------------------------------------------------------|---|
| 最终用户许可协议                                                                                                    |   |
|                                                                                                    | _ |
| MICROSOFT 软件许可条款                                                                                                    |   |
| MICROSOFT SQL SERVER 2005 STANDARD #D ENTERPRISE EDITION                                                                                                    |   |
| 本许可条款是 Microsoft Corporation(或您所在地的 Microsoft<br>Corporation 附属公司)与您之间达成的协议。请阅读本条款的内<br>容。本条款适用于上面提到的软件,包括您用来接收该软件的媒体(<br>若有)。本条款也适用于 MICROSOFT 为此软件提供的(除非下述内<br>容附带有其他条款): |   |
| * 更新、                                                                                                    |   |
| * 补充、                                                                                                    |   |
| * 基于 Internet 的服务和                                                                                                    |   |
| * 支持服务                                                                                                    |   |
| 如果确实附带有其他条款,则其他条款应适用。                                                                                                    |   |
| 民接受许可条款和条件囚                                                                                                    |   |
|                                                                                                    |   |

3、 下一步后如下图

等待进度条满格后 点击[下一步]

| Icrosoft SQL Server 2005 安装程序               | ×        |
|---------------------------------------------|----------|
| <b>安装必备组件</b><br>在安装 SQL Server之前安装所需的软件组件。 |          |
|                                             |          |
| SQL Server 组件更新将安装 SQL Server 安装程序所需的下列组件:  | <u> </u> |
| ✔Microsoft SQL Server 2005 安装程序支持文件         |          |
| 1000000000000000000000000000000000000       |          |
|                                             |          |
|                                             |          |
|                                             |          |
|                                             |          |
|                                             | <u></u>  |
|                                             |          |
| 下一步N)>                                      |          |

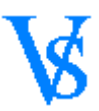

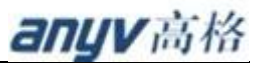

等待出现如下窗体点击[下一步]

| 價∎icrosoft SQL Server 2005 安装程序                          | × |
|----------------------------------------------------------|---|
| ▶ 欢迎使用 Microsoft SQL Server 安装向导                         |   |
| 安装程序将协助您安装、修改或删除 Microsoft SQL Server。若要继续,<br>请单击"下一步"。 |   |
| < 上一步 (B) 下一步 (B) 入 取消                                   | ] |

#### 5、 下一步后如下图

系统配置检查会出现一个 <u>IIS 功能要求的警告</u> 在不使用 ReportServer 的情况下不需要使用 IIS 功能。VS 系统可忽略 [下一步]

| 17 | li e | rosoft SQL Server 2005 安装程序                   |                |              | ×         |
|----|------|-----------------------------------------------|----------------|--------------|-----------|
| 3  | 系纺   | <b>花配<u>苦</u>检查</b><br>请等待,正在检查系统中是否有潜在的安装问题。 |                |              |           |
|    |      | <b>成功</b>                                     | 14 总计<br>13 成功 | 0 错误<br>1 警告 |           |
|    | 详細   | 暗息(D):<br>操作                                  | 状态             | 消息           |           |
|    | 0    | <b>最低硬件要</b> 求                                | 威功             |              |           |
| <  | 4    | IIS 功能要求                                      | 警告             | <u>消息</u>    | $\supset$ |
|    | 0    | 挂起的重新启动要求                                     | 成功             |              |           |
|    | 0    | 性能监视器计数器要求                                    | 成功             |              |           |
|    | 0    | 默认安装路径权限要求                                    | 成功             |              |           |
|    | 0    | Internet Explorer 要求                          | 成功             |              |           |
|    | 0    | COM+ 目录要求                                     | 成功             |              |           |
|    | 0    | ASP.Net 版本注册要求                                | 成功             |              |           |
|    | 0    | MDAC 版本的最低要求                                  | 成功             |              |           |
|    |      | 筛选 [] ▼                                       | 停止(3)          | 报告(图)        | •         |
|    |      | 帮助 ( <u>H</u> )                               |                |              |           |

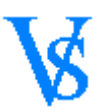

填人序列号后 点击[下一步]

| <mark>慢</mark> ∎icrosoft SQL Server 2005 安装程序       | × |
|-----------------------------------------------------|---|
| <b>注册信息</b><br>下列信息将对您安装的系统进行个性化设置。                 |   |
| 在继续操作之前,必须填写"姓名"字段。"公司"字段是可选的。                      |   |
| 姓名 (A):                                             |   |
|                                                     |   |
|                                                     |   |
| 公司 (0):                                             |   |
| ANYV                                                |   |
| 请输入 25 个字符的产品密钥。在 CD 内衬说明的黄色不干胶标签或 CD 封套<br>上可找到该号。 | : |
|                                                     |   |
|                                                     |   |
|                                                     |   |
|                                                     |   |
| 帮助(2) < 上一步(3) 下一步(2) > 取消                          |   |

#### 7、 下一步后如下图

勾选-SQL Server Database Services 和 工作站组件、联机丛书和开发工具

#### 点击[高级]

| / ■icrosoft SQL Server 2005 安装程序                                  | ×      |        |
|-------------------------------------------------------------------|--------|--------|
| <b>要安装的组件</b><br>请选择要安装或升级的组件。                                    |        |        |
| SQL Server Database Services (S)                                  |        |        |
| ▶ 创建 SQL Server 故障转移群集                                            |        |        |
| <ul> <li>Analysis Services(点)</li> <li>① 创建分析服务器故障转移群集</li> </ul> |        |        |
| ☐ Reporting Services ( <u>R</u> )                                 |        |        |
| Notification Services (0)                                         |        |        |
| Integration Services ( <u>I</u> )                                 |        |        |
| 【工作站组件、联机丛书和开发工具(1)                                               |        |        |
|                                                                   |        |        |
|                                                                   |        |        |
|                                                                   |        |        |
| 请单击"高级"查看更多选项。                                                    | 高级 (D) | $\sum$ |
| 帮助 (1) 〈 上一步 (2) 〉                                                | 取消     |        |

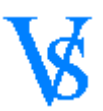

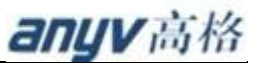

#### 8、 点击高级后如下图

在<u>文档、示例和示例数据库</u>位置点<左键>选择---整个功能将安装到本地硬盘上 点击[下一步]

| <mark>թ</mark> ∎icrosoft SQL Server 2005 安装程序    | ×                                                             |
|--------------------------------------------------|---------------------------------------------------------------|
| <b>功能选择</b><br>请选择要安装的程序功能。                      |                                                               |
| 单击下列图标之一以更改功能的安装方式。                              |                                                               |
|                                                  | 功能说明<br>安装 SQL Server 2005 所有组件的<br>联机丛书文档、示例数据库以及示<br>例应用程序。 |
| ★ 整个功能将不可用                                       | 中的 1 项。这些子功能要求硬盘上<br>有 237 MB 磁盘空间。                           |
| - 安装路径<br>C:\Program Files\Microsoft SQL Server\ | 浏览 (b)<br>磁盘开销 (b)                                            |
| 帮助(出) < 上一步(2)                                   | 下一步(11) > 取消                                                  |

9、 下一步后如下图

建议使用默认实例 点击 [下一步]

| 慢∎icrosoft SQL Server 2005 安装程序                                                                 | ×I |
|-------------------------------------------------------------------------------------------------|----|
| <b>实例名</b><br>您可以安装默认实例,也可以指定一个命名实例。                                                            |    |
| 请提供实例名称。对于默认系统,语单击"默认实例",然后再单击"下一步"。若<br>要升级现有默认实例,语单击"默认实例"。若要升级现有命名实例,请选择"命名<br>实例",然后指定实例名称。 |    |
| <ul> <li>● 默认实例 ①</li> <li>○ 命名实例 (A)</li> </ul>                                                |    |
| 若要查看现有实例和组件的列表,请单击"已安装的实例"。                                                                     |    |
|                                                                                                 |    |
| 帮助(£) < 上→步(2) 下→步(2) > 取消                                                                      |    |

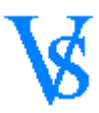

选择-使用内置系统账号 点击[下一步]

| 🚰 🖬 icrosoft SQL Server 2005    | 安装程序                 |
|---------------------------------|----------------------|
| <b>服务帐户</b><br>服务帐户定义登录时使用的帐户   | -                    |
| □ 为每个服务帐户进行自定义(<br>服务 (E):      | 2)                   |
| (注明五里文班赵日元)                     |                      |
| ○ 使用域用户帐户 图                     | → 地水坑                |
| 用户名 ⑪ :                         |                      |
| 활년(U):<br>域(U):                 |                      |
| - 安装结束时启动服务<br>☑ SQL Server (S) |                      |
| SQL Server Agent (G)            |                      |
| SQL Browser (W)                 |                      |
| 帮助(出)                           | < 上一步 00 下一步 00 > 取消 |

11、 点击下一步如下图

选择—混合模式 (Windows 身份验证 和 SQL Server 身份验证) 点击下一步

| <mark>╬</mark> ∎icrosoft SQL Server 2005 安装程序     | ×  |
|---------------------------------------------------|----|
| <b>身份验证模式</b><br>身份验证模式指定了连接 SQL Server 时使用的安全设置。 |    |
| 选择此系统要使用的身份验证模式。                                  |    |
| ○ Windows 身份验证模式 (¥)                              |    |
| ● 混合模式(Windows 身份验证和 SQL Server 身份验证)∭)           |    |
| 在下面指定 sa 登录密码:                                    |    |
| 输入密码 (E):<br>******                               |    |
| 确认密码 (P):                                         |    |
|                                                   |    |
| 帮助(2) 〈上一步(3) 〉                                   | 取消 |

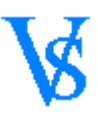

选择—<u>二进制</u> {数据区分大小写} 点击[下一步]

| 得∎icrosoft SQL Server 2005 安装程序 🛛 🗙                                                                |
|----------------------------------------------------------------------------------------------------|
| <b>排序规则设置</b><br>排序规则设置定义了服务器的排序方式。                                                                |
| 服务的排序规则设置:SQL Server                                                                               |
| ● 排序规则指示符和排序顺序 (型):                                                                                |
| Chinese_PRC 💌                                                                                      |
| ☑ 二进制 - 码位                                                                                         |
| ■ 医分天小写 ■ 区分假名                                                                                     |
| □ 区分重音 □ 区分全半角                                                                                     |
| ○ SQL 排序规则(用于确保与旧版本的 SQL Server 兼容)(S)                                                             |
| 基于码位比较的二进制顺序,用于 850 (多语言)字符集。<br>与 1.x 版不区分大小写的数据库严格兼容,用于 850 (多语言)字符集。<br>字典顺序,区分大小写,用于 1252 字符集。 |
| 子無顺序,不区方人小与,用于1252 子付来。<br>字曲临床,不区分十小宫,十宫字枅桥井,用于1252 字符集。<br>▲                                     |
| 帮助 (£) < 上一步 (٤) 下一步 (٤) > 取消                                                                      |

13、 下一步后如下图

不做任何选择 直接下一步

| 得∎icrosoft SQL Server 2005 安装程序                                                                                                    | ×                    |
|----------------------------------------------------------------------------------------------------|----------------------|
| <b>错误和使用情况报告设置</b><br>帮助 Microsoft 改进 SQL Server 2005 的某些组件和服<br>务。                                                                                   |                      |
| 目动将 SQL Server 2005 的错误报告发送到 Microsoft 或您公司的错误报告<br>务器。错误报告包括发生错误时 SQL Server 2005 所处的状态、您的硬件配<br>息以及其他数据。错误报告可能会无意中包含个人信息,但 Microsoft 不会<br>这些信息(④)。 | <del>5服</del><br>置使用 |
| □ 自动将 SQL Server 2005 的功能使用情况数据发送到 Microsoft。使用情况<br>□ 包括有关您的硬件配置以及您对我们的软件和服务的使用情况的匿名信息 Œ)                                                            | 数据<br>•              |
| 有关错误报告功能和发送的信息类型的详细信息,请单击"帮助"。                                                                                                    |                      |
| 帮助 (L) < 上一步 (B) 下一步 (U) > 取消                                                                                                    |                      |

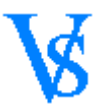

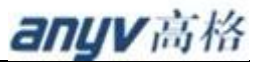

点击安装

| ¦₩∎icrosoft SQL Server 2005 安装程序                                                                                                    | × |
|----------------------------------------------------------------------------------------------------|---|
| <b>准备安装</b><br>安装程序已就绪,可以开始安装。                                                                                                    |   |
| 安装程序具有足够的信息,可以开始复制程序文件。若要继续,请单击"安装"。<br>要更改您的安装设置,请单击"上一步"。若要退出安装程序,请单击"取消"。                                                                                                    | ŧ |
| <ul> <li><b>SQL Server Database Services</b></li> <li>(数据库服务,复制,全文搜索)</li> <li><b>客户端组件</b></li> <li>(连接组件,管理工具, Business Intelligence Development Studio, SQL Server 联机丛书)</li> </ul> |   |
| 帮助 (t) < 上一步 (b) 安装 (l) 取消                                                                                                    |   |

#### 15、 点击安装后如下图

等待安装完成

| 💹∎icrosoft SQL Server 2005 安装 | 程序                   | ×        |
|-------------------------------|----------------------|----------|
| <b>安装进度</b><br>正在配置所选组件       |                      |          |
|                               |                      |          |
| 广确                            | 状念                   | <b>_</b> |
| MSXML6                        |                      |          |
| ■ SQL 安装程序支持文件                | 安装完毕                 |          |
| SQL Native Client             | 正在配置组件               |          |
| SQL VSS 编写器                   |                      |          |
| OWC11                         |                      |          |
| SQL Server 向后兼容文件             |                      |          |
| SQL Server Database Services  |                      |          |
| 1/i en al Stadia 佳成荘労环境 2005  |                      | <b>•</b> |
| 44                            |                      |          |
|                               |                      |          |
| 正在删除应用程序                      |                      |          |
|                               |                      |          |
|                               |                      |          |
|                               |                      |          |
|                               |                      |          |
|                               |                      |          |
| <u></u> 新助(II) <              | (人工一歩(1)) 下一歩(10) >> | 取消       |

出现如下提示后放入 CD2 点击[确定]

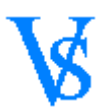

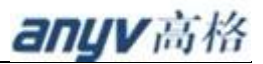

| ■icrosoft SQL Server 2005 安装程序 | ×     |
|--------------------------------|-------|
| 请放入光盘 2。                       |       |
| <b>0</b> L                     | 确定 取消 |

出现如下图 点击[下一步]

| 💹∎icrosoft SQL Server 2005 安装 | 程序                       | × |
|-------------------------------|--------------------------|---|
| <b>安装进度</b><br>正在配置所选组件       |                          |   |
|                               |                          |   |
| 产品                            | 状态                       |   |
| <u>OWC11</u>                  | 安装完毕                     |   |
| - 🐼 <u>SQL Server 向后兼容文件</u>  | 安装完毕                     |   |
| SQL Server Database Services  | 安装完毕                     |   |
| Visual Studio 集成开发环境 2005     | 安装完毕                     |   |
| SQL Server 联机丛书               |                          |   |
| SQLXML4                       |                          |   |
| ✓ 工作站组件、联机丛书和开发工具             | 安装完毕                     |   |
|                               |                          |   |
|                               |                          |   |
| 帮助(ਮ)                         | < 上一步 (B) (下一步 (B) ) [ 印 | 训 |

#### 16、 下一步后如下图

点击[完成] 结束 SQL Server 2005 安装

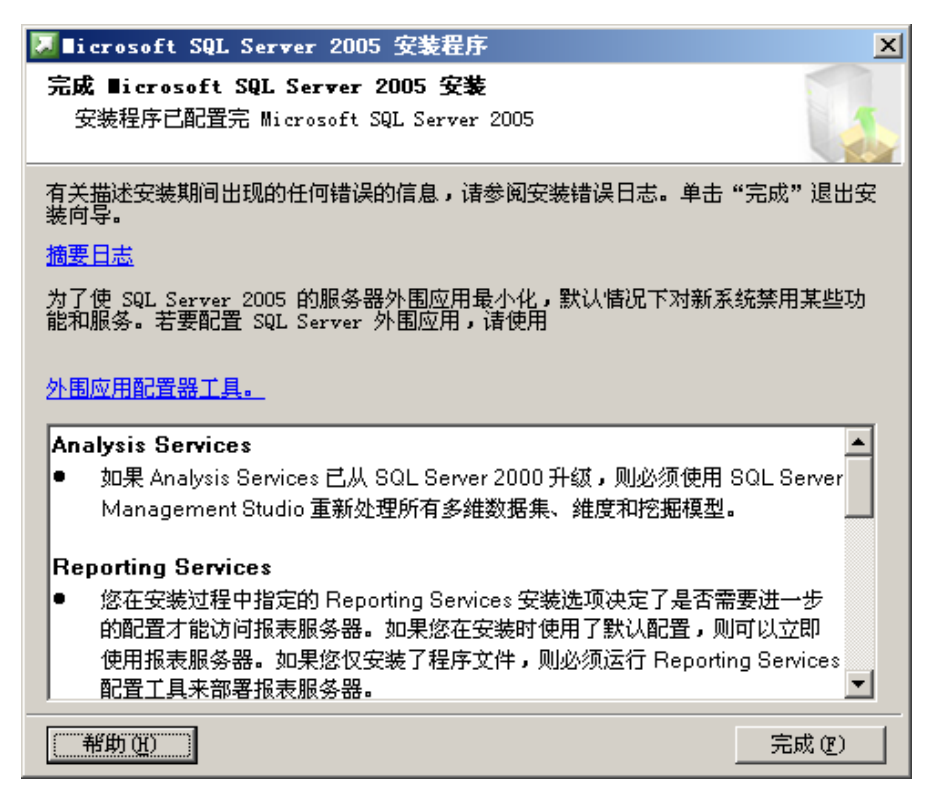

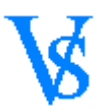

# 开启远程连接

#### 1、数据库安装完成后 修改 服务器远程连接 入图

开始-程序-Microsoft SQL Server2005-配置工具- SQL Server 外围应用配置

| ·····         | 💼 Microsoft SQL Server 2005      | Analysis Services                                   | ► 188/VS+                            |
|---------------|----------------------------------|-----------------------------------------------------|--------------------------------------|
| Configuration | 、 🛅 管理工具                         | ▶ 📾 配置工具                                            | ▶ 📧 Notification Services 命令提示       |
| 8.0           | 🛅 Google Chrome                  | ▶ 🛅 文档和教程                                           | 🕨 📑 Reporting Services 配置            |
| 🔰 🗉 🛛         | m PDFCreator                     | ▶ 🛅 性能工具                                            | 🕨 📸 SQL Server Configuration Manager |
| - cor c       | 💼 迅雷软件                           | 🕨 🧭 SQL Server Business Intelligence Development St | udio 📄 SQL Server 错误和使用情况报告          |
| 1.器           | 📕 Adobe Reader XI                | ዿ SQL Server Management Studio                      | 🚛 SQL Server 外围应用配置器                 |
|               | m Anyv                           | •                                                   | 位置: C:\Program Files                 |
| 所有程序(2))      | 🛅 Microsoft Visual Studio 2005 - | ──────────────────────────────────────              | Server\90\Shared                     |

2、 外围配置如图

点击—服务和连接的外围应用配置器

| ff SQL Server 2005 外围应用配置器                                                                                                    |                       |
|----------------------------------------------------------------------------------------------------|-----------------------|
| Microsoft<br>SQL Server 2005<br>有助于保护 SQL Server                                                                                                    | Windows Server System |
| 使 SQL Server 2005 外围应用最小化<br>SQL Server 2005 通过为管理员提供对 SQL Server 2005 本地实例和远程实例的外围应<br>可管理性和安全性。利用 SQL Server 2005 外围应用配置器工具,您可以轻松实现以下<br>· 对远程连接禁用未使用的服务和网络协议。<br>· 禁用 SQL Server 组件未使用的功能。 | ☑用的更多控制,提高了<br>「目标:   |
| 对于新的安装,使用这些工具可以启用默认情况下被禁用的必需功能、服务和网络协议<br>使用这些工具可以标识和禁用未使用的功能、服务和协议。                                                                                                    | 。对于已升级的实例,            |
| 阅读有关配置 SQL Server 外围应用的详细信息。                                                                                                    |                       |
|                                                                                                    |                       |
| 配置外围应用 localhost (更改计算机)                                                                                                    |                       |
| <b>减益 服务和连接的外围应用配置器</b>                                                                                                    |                       |
| <b>小能的外围应用配置器</b>                                                                                                    |                       |

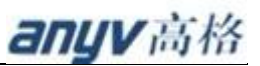

- VS
- 3、 点击后如下图

选择远程连接-同时使用 TCP/IP 和 Name PiPes 点击[确定]

确定后重新启动 SQLServer 服务

| 📫 服务和连接的外围应用配置器 - 1                                                                                                    | ocalhost                                                                                                    | × |
|----------------------------------------------------------------------------------------------------|----------------------------------------------------------------------------------------------------|---|
| SQL Server 2005 Surfa<br>有助于保护 SQL Server                                                                                                    | ce Area Configuration                                                                                                    |   |
| 仅启用应用程序所用的服务和连接类。<br>置,请参阅 <u>帮助</u> 。                                                                                                    | 型。禁用未使用的服务和连接可减少外围应用,有助于保护服务器。有关默认设                                                                                                    |   |
| LEIFAILT ; ≪NABLE AMS AUER U<br>● ● MSSQLSERVER<br>● ● Database Engine<br>服务<br>● 远程连接<br>● ● SQL Server Agent<br>● ▲ 全文搜索<br>● ● SQL Server Browser | <ul> <li>默认情况下,SQL Server 2005 Express Edition. Evaluation Edition 和<br/>Developer Edition 只允许本地客尸端连接。此外,Enterprise Edition.<br/>Standard Edition 和 Workgroup Edition 也可通过 TCP/IP 来侦听远程客户算<br/>连接。使用下面的选项可以更改 SQL Server 低听传入客户端连接所用的协议。<br/>TCP/IP 是 named pipes 上的首选协议,因为它需要跨防火墙打开的端口较少。</li> <li>仅限本地连接 L)</li> <li>本地连接和远程连接 L)</li> <li>仅使用 TCP/IP (I)</li> <li>仅使用 named pipes (M)</li> <li>同时使用 TCP/IP 和 named pipes (B)</li> </ul> |   |
| 按实例查看 按组件查看                                                                                                    |                                                                                                    | _ |
|                                                                                                    | · · · · · · · · · · · · · · · · · · ·                                                                                                    |   |

## VS 系统安装

VS软件安装文件下载地址 <u>Http://221.12.37.6:88/VS</u>

下载的文件分为两种 1、安装包 AnyvNVS-SetUp-XXXXXXX.exe XXXXXXX 表示安装包的日期 2、升级包 AnyvNVS-Patch-XXXXXXX.exe XXXXXXX 表示安升级包的日期 第一次安装下载一个安装包 一下已 AnyvNVS-SetUp-20140905.exe 安装包为例

1. 执行安装程序 如下如

点击[是]

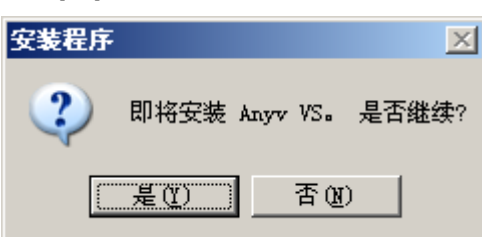

2. 点击是后如下图 点击[下一步]

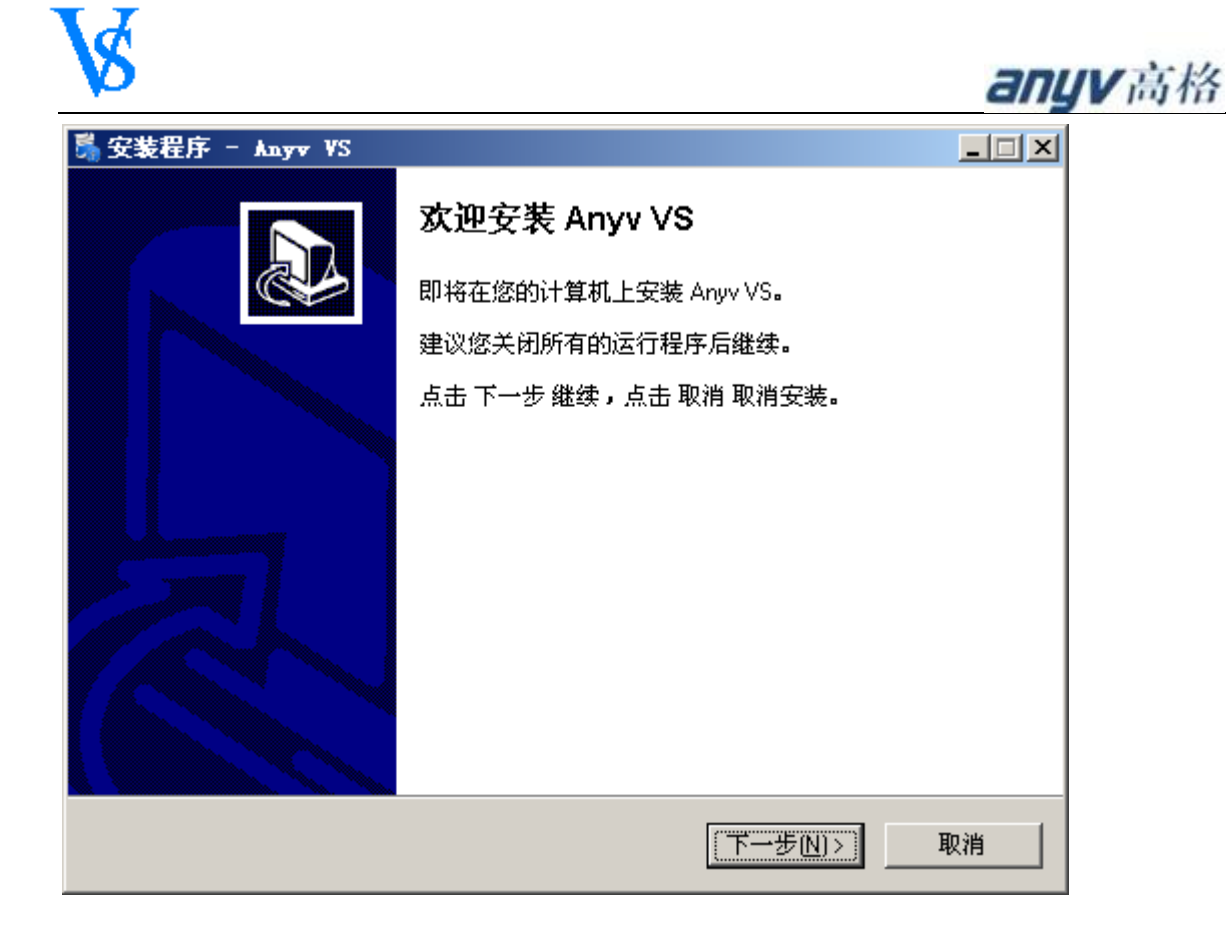

3. 下一步后如下图

可[浏览]选择程序需要安装的路径。默认为 D: \AnyvVS 点击[下一步]

| 覧 安装程序 - Anyv VS                         | _ 🗆 🗙 |
|------------------------------------------|-------|
| <b>选择安装文件夹</b><br>在哪里安装 Anyv VS <b>?</b> |       |
| 📁 安装程序将在以下文件夹安装 Anyv VS。                 |       |
| 点击 下一步 继续。欲改变安装文件夹,点击 浏览。                |       |
| D:\AnyvVS                                | 浏览()  |
|                                          |       |
|                                          |       |
|                                          |       |
|                                          |       |
| 至少需要 733.8 MB 磁盘空间。                      |       |
| <上一步(B) 下一步(N)                           | )> 取消 |

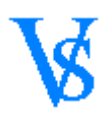

4. 下一步后如下图

选择——安装系统的版本 版本不同解压复制的文件会有所不同 先择后单击[下一步]

| 🖏 安装程序 - Anyv VS                    |          |
|-------------------------------------|----------|
| <b>选择安装组件</b><br>您希望安装哪些组件 <b>?</b> |          |
| 选择您希望安装的组件;清除不愿安装的组件。点击 下一步 继续。     |          |
| 安装单机版                               | <b>_</b> |
|                                     |          |
|                                     |          |
|                                     |          |
|                                     |          |
|                                     |          |
|                                     |          |
|                                     |          |
|                                     |          |
| <上→步(B) 下一步(N)>                     | 取消       |

5. 下一步后如下图

选择—开始菜单-程序的快捷方式目录名称 默认 Anyv 点击[下一步]

| ši 安装程序 - Anyv VS                     |       |
|---------------------------------------|-------|
| <b>选择 开始 目录</b><br>在哪里创建快捷方式 <b>?</b> |       |
| 安装程序将在以下位置创建快捷方式。                     |       |
| 点击 下一步 继续。欲选择别的目录,点击 浏览。              |       |
| Anyv                                  | 浏览()  |
|                                       |       |
|                                       |       |
|                                       |       |
|                                       |       |
|                                       |       |
| <上→步(8) 下一步(8)                        | )> 取消 |

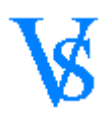

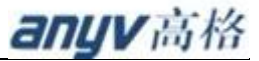

6. 下一步后如下图

选择是否创建快捷方式 默认勾选 点击[下一步]

| 🖏 安装程序 - Anyv VS                                                          | . 🗆 🗵 |
|---------------------------------------------------------------------------|-------|
| 选择额外任务<br>您想执行什么额外任务?                                                     |       |
| 选择您希望安装程序安装 Anyv VS 时执行的额外任务,再点击 下一步 继续安装。<br>Additional icons:<br>I 建立捷径 |       |
| <上一步(B) 下一步(N)> 取消                                                        | 肖     |

7. 下一步后如下如

点击安装

| Ŝ 安装程序 - Anyv VS                              |          |
|-----------------------------------------------|----------|
| <b>准备安装</b><br>安装程序即将安装 Anyv VS。              |          |
| 点击 安装 继续安装,点击 上一步 检查并改变设置。                    |          |
| 安装文件夹:<br>D:\AnyvVS                           | -        |
| 安装类型:<br>安装单机版                                |          |
| 安装组件:<br>Main                                 |          |
| Execution Files<br>Execution Files<br>Bitmans |          |
| Html templates<br>Repository<br>Profile       | <b>T</b> |
|                                               |          |
| <上一步(B) (安装())                                | 取消       |

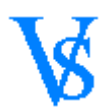

8. 安装后如下图 进行文件解压复制

| 馬安装程序 - Anyv VS                            | <u> </u> |
|--------------------------------------------|----------|
| <b>正在安装</b><br>诸稍等片刻,正在安装 Anyv VS <b>。</b> |          |
| 复制文件<br>D:\AnyvVS\Pkg\pkRpt2201.bpl        |          |
|                                            |          |
|                                            |          |
|                                            |          |
|                                            |          |
|                                            |          |
|                                            |          |
|                                            | 45.113   |

# 配置向导

#### 1、 解压复制完成后如下图

安装包会自动运行配置向导 点击[下一步]

| 🧕 高格VS安装配置向导    |                                                                                          |   |
|-----------------|------------------------------------------------------------------------------------------|---|
| 深厚沉淀<br>DEEP PF | 高品质 好风格<br>LECIPITATION HIGH QUALITY GOOD STYLE                                          | · |
|                 | 本程序将对你的系统进行检测和配置<br>1、配置区分客户端和服务器端<br>2、安装组件.net 2.0和BDE<br>3、配置内包括BDE、SQL用户<br>4、生成配置文件 |   |
|                 | 下一步选择配置模式<br>                                                                            | Ť |

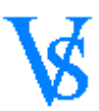

选择配置模式 模式分为服务器(单机)和客户端主要的区别在于 产生的配置文件和只有的配置 程序的运行

| ◎ 高格VS安装配置向导        |                                                     |                            |
|---------------------|-----------------------------------------------------|----------------------------|
| 深厚沉淀 高<br>DEEP PREC | 品质 好风棺<br>IPITATION HIGH QUALITY GOOD STYLE         |                            |
|                     | 配置模式 服务器(单机版)<br>1、操作系统不是Server版本<br>2、服务端安装会检测SQLS | ☑<br>☞时默认客户端<br>¤erver是否存在 |
|                     |                                                     | 下一步组件检测                    |
|                     | 上一步                                                 | 完成取消                       |

3、 下一步后如下图

向导会判断 系统是否安装 BDE 和.Net 2.0 系统没有安装向导会自动运行安装程序

| 💿 高格VS安装配置向 | <b>육</b>                                                 | _0_         |
|-------------|----------------------------------------------------------|-------------|
| VS          | 深厚沉淀 高品质 好风格<br>DEEP PRECIPITATION HIGH QUALITY GOOD STY | 'LE         |
|             | BDE 数据库引擎                                                | ☑ BDE安装完成   |
|             | .Net framework 2.U                                       | ₩ 永筑亡女装     |
|             |                                                          |             |
|             |                                                          | 下一步 BDE配置测试 |
|             | 上一步                                                      | 下一步 完成 取消   |

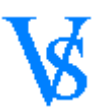

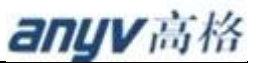

向导会自动识别当前系统 IP 地址和操作系统版本 服务端不需要做出修改 如果为安装客户端 请修改 IP 地址为服务器 IP 点击[下一步]

| o 高格VS安装配置的 | 向导                                                                                                    |    |
|-------------|----------------------------------------------------------------------------------------------------|----|
| VS          | 深厚沉淀 高品质 好风格<br>DEEP PRECIPITATION HIGH QUALITY GOOD STYLE                                                            |    |
|             | 服务器IP地址:192.168.16.132<br>当前操作系统版本<br>Windows Server 2003 Service Pack 2<br>(Version 5.2, Build 3790, 32-bit Edition) |    |
|             | 上一步                                                                                                    | 取消 |

#### 5、 下一步后如系统

向导会根据选择的配置模式 配置 BDE 和数据库用户和系统所需的配置数据库 pilot 以及 Pilotconfig.xml 配置文件 点击[完成]

| ◎ 高格VS安装配置向导   |                                                                                                    |      |
|----------------|----------------------------------------------------------------------------------------------------|------|
| 深<br>即<br>DEEP | 碰定 高品质 好风格<br>PRECIPITATION HIGH QUALITY GOOD STYLE                                                                                                    |      |
|                | 悠选择了[服务端(单机版)]安装模式,<br>向导为您安装了 BDE数据引擎!<br>2014-09-08 02:59:43 Pilot BDE数据注接!<br>2014-09-08 02:59:44 Pilot_MSSQL BDE数据连接!<br>2014-09-08 02:59:44VS系统配置数据库[PILOT]!<br>2014-09-08 02:59:44VS系统使用SQL 用户SYSDBA<br>2014-09-08 02:59:44 PilotConfig.xml文件! |      |
|                | T                                                                                                    | ×    |
|                | 上一步下一步                                                                                                    | 完成取消 |

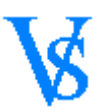

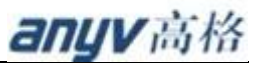

#### 6、 点击完成如下图

系统会自动执行默认账套规格建立程序。下图对话框为 SQL 服务器实例名确认框(可修改) 点击[0K]

| 信息录入      | × |
|-----------|---|
| SQL服务器实例  |   |
| HILL      |   |
|           |   |
| UK Cancel |   |
|           |   |

#### 7、 点击 OK 后如下图

对话框提示 是否需要建立默认账套规格 点击 [YES] 程序为自动建立默认规格和标准套

| Confirm |                 | ×                                            |  |  |
|---------|-----------------|----------------------------------------------|--|--|
| 2       | 您直接运行了AutoRun程序 |                                              |  |  |
| ~       | YES             | 自动创建[标准规格]和[标准账套]。<br>/**已存在的规格系统将还原预设规格!**/ |  |  |
|         | NO              | 系统将自动退出!                                     |  |  |
|         |                 | <u>Ies</u> <u>N</u> o                        |  |  |

#### 8、 点击 Yes 后如下图

规格库建立完成确认

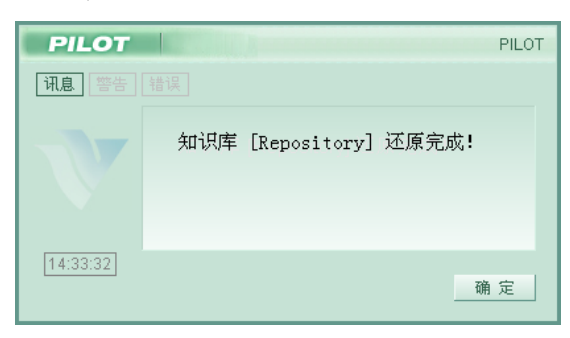

确定后系统会自动生成规格配置文件 建立完成后 点击[确定]标准规格建立完成。

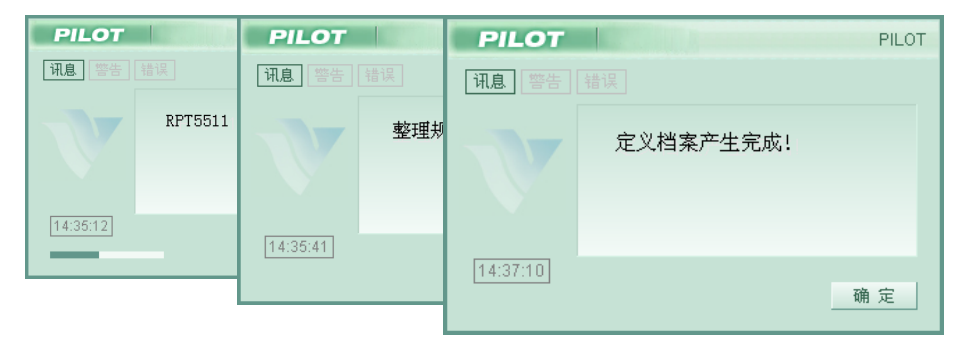

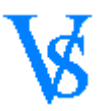

9、规格建立完成后系统会自动建立标准账套 如下图 点击[确定]系统会自动建立账套的资料表和导入开账数据

| PILOT    | PILOTODOC | ) |
|----------|-----------|---|
| 讯息 警告    |           |   |
| V        | 建立成功!     |   |
| 14:48:40 |           |   |

10、 点击[完成]后结束软件安装

| 募 安装程序 - An <del>yv</del> VS |                                                                      |  |
|------------------------------|----------------------------------------------------------------------|--|
|                              | <b>完成 Anyv VS 安装向导</b><br>Anyv VS的安装已完成。点击图标可执行本程序。<br>点击 完成 退出安装向导。 |  |
|                              | 完成旧                                                                  |  |

欢迎进入 Anyv Vs 世界